#### F.No.PA/147/2020-CPMU-Part(1) Government of India Ministry of Women & Child Development POSHAN Abhiyaan \*\*\*\*\*

3rd Floor, Jeevan Vihar Building, Sansad Marg, NewDelhi-110001 Dated: 14<sup>th</sup> February, 2024

To,

Additional Chief Secretaries/Principal Secretaries/ Secretaries of Department of Social Welfare/ Women and Child Development of All States/UTs

# Subject: Updation and developments in Poshan Tracker Application and Dashboard enhancements-reg.

#### Respected Sir/Madam,

As you are aware, Poshan Tracker application was rolled out on 1<sup>st</sup> March 2021 to monitor progress of programme in near real-time. In this regard it is informed that, to make the application user friendly, various updations, developments and improvements made to the Poshan Tracker Application and Dashboard in the last two years.

- 2. The enclosed Annexures provides the comprehensive overview of the changes and updates implemented in the Poshan Tracker application, Internal and external dashboards. The key updates are as follows:
  - a. **Poshan Tracker App**: Monthly Progress Report, availability of PT in 24 languages, new design of home page, SMS for beneficiaries on registration, facility for taking photo of centers by AWW, updation of Child Aadhaar and more. These features would assist Anganwadi workers in better monitoring and submitting details in seamless manner. The details are provided at Annexure I.
  - b. **Dashboard (Poshan Tracker website)**: Complete redesign of external interface for all stakeholders. The dashboard has been enriched and linked with various internal nd external programmes such as Jan Andolan, Saksham dashboard, Vibrant Village programme, and beneficiary redressal system etc. The details are provided at Annexure II.
  - c. **Other initiatives:** Integration with various ministries and States through APIs. The details are provided at Annexure III.
- 3. These modifications, integrated into both the application and dashboard, have been strategically designed to elevate the efficiency and effectiveness of various stakeholders such as AWWs, CDPOs, State and Central Government officials in their tireless efforts to address malnutrition. Regularly updated manual of Poshan Tracker application and dashboard(complete guide) can be accessed at <a href="https://www.poshantracker.in/resources">https://www.poshantracker.in/resources</a>.

- 4. Further, user access for various updations regarding beneficiary management, Anganwadi infrastructure, LGD mapping etc have been provided at particular level in application. The comprehensive list of user access at various levels is placed at annexure IV.
- 5. This issues with the approval of competent authority.

Encl: As above

Yours sincerely,

(Arkaja Das)

Deputy Secretary to the Government of India Email: arkaja.das@gov.in Tel: 011-23385192

#### Copy to:

- 1. Sr. PPS to Secretary, MWCD
- 2. PS to Joint Secretary (PA), MWCD
- 3. CEO, NeGD, MeitY, New Delhi

## Annexure-I

# Key updates in Poshan Tracker Application

| Sr. | Important   | Description                                                                                                   |  |
|-----|-------------|----------------------------------------------------------------------------------------------------|--|
| No. | New         | L L                                                                                                    |  |
|     | Features    |                                                                                                    |  |
| 1.  | Beneficiary | Aadhar is considered as a unique identifier for each                                                          |  |
|     | creation    | beneficiary. In Poshan Tracker one Aadhaar can be mapped                                                      |  |
|     |             | to 4 dependent beneficiaries. Similarly, one mobile number                                                    |  |
|     |             | can be mapped to 5 beneficiaries.                                                                             |  |
| 2.  | Monthly     | The MPR feature on Home page of Poshan Tracker                                                                |  |
|     | Progress    | application provides monthly report of important indicators                                                   |  |
|     | Report      | such as details of beneficiary registration, supplementary                                                    |  |
|     |             | nutrition, pre-school education, home visits, growth                                                          |  |
|     |             | monitoring and nutritional supplements. This report has                                                       |  |
|     |             | aggregate numbers for that month, and the AWW can select                                                      |  |
|     |             | any previous month to see the report of that month. To see                                                    |  |
|     |             | the detailed list of beneficiaries, the AWW can click on                                                      |  |
|     |             | 'Data' feature on right top Corner of each indicator report.                                                  |  |
| 3.  | Growth      | Growth charts are generated according to WHO growth                                                           |  |
|     | History     | standards for each child. This involves 3 chart categories                                                    |  |
|     |             | viz. Stunting, wasting and underweight. Charts are                                                            |  |
|     |             | generated for every child of age 0 to 6 years.                                                                |  |
|     |             | Apart from this growth monitoring history can also be seen<br>in form of table below the chart for each child |  |
| 4.  | Gestational | Gestational Weight Gain feature is available to track the                                                     |  |
|     | Weight Gain | weight gain of pregnant women. The AWW has to enter the                                                       |  |
|     | U           | height and weight of pregnant women to see the trajectory                                                     |  |
|     |             | of weight gain against recommended maximum and                                                                |  |
|     |             | minimum weight gain.                                                                                          |  |
| 5.  | AWW         | The Dashboard feature on Home page of Poshan Tracker                                                          |  |
|     | Dashboard   | application provides details of daily activity of AWW. List                                                   |  |
|     |             | of low birth weight children in that particular month is latest                                               |  |
|     |             | addition in this module apart from other features like daily                                                  |  |
|     |             | tracking of attendance, details of home visits completed and                                                  |  |
|     |             | due, details of growth monitoring completed & due and list                                                    |  |
|     |             | of SAM and underweight children.                                                                              |  |
| 6.  | AWC Daily   | AWC photo capture feature is latest addition in daily                                                         |  |
|     | Tracking    | tracking module where AWW is supposed to upload                                                               |  |
|     | Feature     | photograph of AWC with beneficiaries present. Daily                                                           |  |
|     |             | tracking module also helps in quick entry of Attendance,                                                      |  |
|     |             | Morning snacks and Supplementary nutrition (THR/HCM)                                                          |  |
|     |             | provided against the list of eligible beneficiaries.                                                          |  |

| 7.   | THR/HCM             | THR/HCM Combined Module was introduced where                                                                                  |
|------|---------------------|----------------------------------------------------------------------------------------------------|
|      | Combined            | irrespective of beneficiary type they can be given both THR                                                                   |
|      | Module              | and HCM. THR distribution can be selected for 7days, 15                                                                       |
|      |                     | days and 25 days; and HCM provided can be ticked daily for                                                                    |
|      |                     | each beneficiary.                                                                                                    |
| 8.   | Migration           | There are two features in migration facility, 'AWC                                                                            |
|      | Facility            | migration' is available for beneficiaries who change AWC,                                                                     |
|      |                     | it can be done by entering the Aadhaar and phone number                                                                       |
|      |                     | of beneficiary who want to migrate to another centre. Apart                                                                   |
|      |                     | from this there is a 'Migrate out' facility for those                                                                         |
|      |                     | beneficiaries who are no longer availing the services of the                                                                  |
|      |                     | AWC and the AWW doesn't know where they have                                                                                  |
|      |                     | migrated and whether they are availing services at any other                                                                  |
|      |                     | AWC. This will remove that beneficiary from list of active                                                                    |
|      |                     | beneficiaries. They can be easily reinstated in the                                                                           |
|      |                     | beneficiary list as their profiles will remain available in<br>Microsof Out Profiles' feature                                 |
|      |                     | Migrated Out Profiles Teature.                                                                                                |
| 9.   | Facility to         | Option to Create or Kerneve ABHA is available for an une                                                                      |
|      | Create/<br>Detrieve | Andhoar number in order to create ABHA If ABHA is                                                                             |
|      | ARHA                | already created then it can be linked with beneficiary profile                                                                |
|      | ADIIA               | using either demographic authorization or mobile OTP                                                                          |
|      |                     | verification.                                                                                                    |
| 10.  | Facility to         | Option to view U-WIN and RCH profile is available to                                                                          |
| 10.  | view U-WIN          | eligible beneficiaries provided they have valid ABHA ID.                                                                      |
|      | and RCH             | Vaccination and ANC details can be seen for the beneficiary                                                                   |
|      | profile             | using this feature.                                                                                                    |
| 11.  | Father and          | Identify Father/Guardian Aadhaar' feature is available on                                                                     |
|      | Guardian            | home page of application under Action Centre. This provides                                                                   |
|      | verification        | list of beneficiaries added as Father or Guardian while                                                                       |
|      |                     | registering a children. The Aw w can diffurcate list based on<br>whether registration is done with data on father or guardian |
|      |                     | In case it belongs to guardian. AWW needs to enter additional                                                                 |
|      |                     | details.                                                                                                    |
| 10   |                     |                                                                                                    |
| 12.  | Beneficiary         | A W W can now enter beneficiary names in native languages,                                                                    |
|      | name m              | the name under denenciary list will be displayed in harve                                                                     |
|      |                     | language once it is updated by A w w.                                                                                         |
| 13   | AWW and             | There is facility to enter AWW and AWH profile in Poshan                                                                      |
| 1.5. | AWH profile         | Tracker.                                                                                                    |

| 14. | Offline       | AWW can do Daily Tracking (AWC status open/close,               |  |  |
|-----|---------------|-----------------------------------------------------------------|--|--|
|     | working of    | Awe Photo, Attendance, Morning Shack, Hem/THR &                 |  |  |
|     | Poshan        | Activity) in offline mode. AWW can also register                |  |  |
|     | Tracker       | beneficiary in offline mode. The beneficiaries who are          |  |  |
|     |               | registered in the offline mode will be stored in cloud till the |  |  |
|     |               | AWW comes in online mode. Offline mode can store last 3         |  |  |
|     |               | days data only.                                                 |  |  |
| 15. | PT            | Poshan Tracker application is not available from 10 pm to 7     |  |  |
|     | Application   | am every day for any type of data entry. On Sundays only        |  |  |
|     | timings       | 'AWC daily tracking' facility is restricted which involves      |  |  |
|     | restriction   | AWC opened, photo capture, PSE activity and HCM                 |  |  |
|     |               | supplementation. Other features can be accessed on Sunday.      |  |  |
|     |               | If any special activity is planned at AWC on Sunday, data       |  |  |
|     |               | entry may be planned through Jan Andolan dashboard              |  |  |
| 16. | SMS for       | Automatic message is delivered on the mobile number of          |  |  |
|     | Beneficiaries | beneficiaries upon first time registration in Poshan Tracker.   |  |  |
|     |               | For existing beneficiaries, automatic message is delivered on   |  |  |
|     |               | receiving services like- Take Home Ration, Hot Cooked           |  |  |
|     |               | Meal, Growth monitoring, Home Visit and Pre-school              |  |  |
|     |               | education at Anganwadi Center                                   |  |  |
| 17. | 11digit       | 11 digit Unique AWC code is implemented Pan India (only         |  |  |
|     | Unique        | numerical value). The system also has validation/ verification  |  |  |
|     | AWC code      | in place for this functionality.                                |  |  |

## Annexure-II

## Key updates in Dashboard

| Sr.<br>No  | Important Features                             | Description                                                                                                    |  |  |
|------------|------------------------------------------------|----------------------------------------------------------------------------------------------------|--|--|
| Sr.<br>No. | Important Features<br>Overview of<br>dashboard | Description         After dashboard login         (https://admin.poshantracker.in/admin/) following         details are available-         i.       Home Page: Home Page consists of overview         of AWC details, viz; eligible beneficiaries,         status of Growth Monitoring, Home Visits,         Status of Aadhaar Verification and Health ID,         key services details etc. Further, on home page,         under Anganwadi Center details a                                                                                                    |  |  |
|            |                                                | <ul> <li>downloadable list of number of days each AWC was opened is available.</li> <li>ii. Master list: This section displays the lists of districts, projects, sectors, beneficiaries, AWCs, and AWC Infrastructure within the state. These lists are downloadable. New addition of districts, projects, sector, registration of users, editing access to users, deactivation of beneficiaries, provision of additional charge to AWW, addition of infrastructure details including Saksham AWCs etc can be done here.</li> </ul>                                                                                                    |  |  |
|            |                                                | <ul> <li>iii. Current month: under this tab details of services provided in current month is displayed (indicates the data till previous day). This involves downloadable reports like number of beneficiaries, measuring efficiency, AWC operational status, status of home visits and provision of supplementary nutrition. It can be used for tracking services provided through AWC in current month.</li> <li>iv. Monthly Report: This section displays districts, project, sector wise reports on- total beneficiaries received supplementary nutrition during the month, no of PWLM having anemia, Information on total no. of adolescent girls receiving THR &amp;Adolescent girls having Anemia, SNP projections, report on beneficiaries added, beneficiaries migrated etc).</li> </ul> |  |  |

| 2. | Master list–AWC<br>Infrastructure list            | The section displays infrastructure facilities available<br>in AWCs viz. building type, toilet, drinking water<br>facility, electricity connection, Poshan Vatika,<br>availability of GMDs etc.                                                                                             |  |
|----|---------------------------------------------------|----------------------------------------------------------------------------------------------------|--|
| 3. | Master list–AWC<br>details                        | This section displays geographical details of AWCs viz. latitude, longitude, LGD code, Rural and Urban, Tribal Non-Tribal , PVTG etc.                                                                                                    |  |
| 4. | Monthly Reports–SNP                               | As the input method of SNP changed, the report<br>displayed also has changed. The indicators shown<br>now is "THR Given" and "HCM Given" for at least<br>1 day or at least 21 days for all categories of<br>beneficiaries.                                                                  |  |
| 5. | Monthly Reports-<br>Children                      | This section displays month wise measuring<br>efficiency, growth monitoring details of children<br>(0-6 years) including Stunting, Wasting and<br>Underweight (this can be viewed district wise or<br>project wise)                                                                         |  |
| 6. | Monthly Reports–<br>AWC                           | The reports show the information regarding human<br>and infrastructure resources in AWCs. The reports<br>on AWW performance incentive and AWH<br>performance incentive, provides number and<br>downloadable list of AWWs and AWHs who are<br>eligible for incentive for the selected month. |  |
| 7. | Dashboards for<br>different<br>Mission/programmes | Separate dashboards to monitor the progress of<br>programmes/missions like- Mission Utkarsh,<br>Saksham Anganwadi, Vibrant Villages Programme<br>(VVP), NITI- Aspirational Block Program (ABP),<br>Tribal Villages have been made available under<br>dashboard lists.                       |  |
| 8. | Poshan Tracker Data<br>Visualization Maps         | Heat Maps of different indicators captured in PT are made available under dashboard (Heat maps)                                                                                                    |  |
| 9. | Poshan Tracker Public<br>Dashboard                | Data of Poshan Tracker is available in public<br>domain and can be accessed via<br>https://www.poshantracker.in/statistics                                                                                                    |  |

### Annexure-III

### **Other updates**

| Initiative          | Details                                                                                                    |
|---------------------|----------------------------------------------------------------------------------------------------|
| JanAndolan          | Poshan tracker has a separate Jan Andolan dashboard for<br>monitoring the participation rate of states in these activities. This<br>dashboard is used to capture various activities conducted during<br>Poshan Maah and Poshan Pakhwada. States/UTs performance<br>and activity count based on themes is represented on this<br>dashboard through graphs, pie charts and heat maps. As on 31st<br>December 2023 different states have participated in <b>39,30,38,403</b><br>activities all together. Different ministries participate and spread<br>awareness related to different causes through these activities.<br>Apart from Poshan Maah and Poshan Pakwada, this dashboard<br>may be to capture activities for any special campaign/event. |
| Poshan<br>Helpline  | The Poshan Tracker helpline (14408) is a crucial resource, offering guidance and aid for matters concerning health and nutrition. Its focus is on enhancing nutritional practices, particularly among women and children. Presently, this helpline is utilized for both Poshan Tracker and PM Cares, extending its reach across all 36 States/UTs. As of January 9, 2024, it has received a total of 911,236 calls, comprising 899,539 in bound (Poshan & PMMVY) and 11,689 outbound calls (PM-Care). The agents are proficient in various regional languages, ensuring they can address queries effectively, overcoming any language barriers.                                                                                                   |
| State APIs Consumed | Maharashtra, Madhya Pradesh, Gujarat, Karnataka, Telangana,                                                                                                    |
| бу                  | Uttar Pradesh, Odisha, Binar, Assam, Nagaland                                                                                                    |

#### Annexure–IV

#### List of user access at various levels

| Report/Activity            | Add              | Edit             |
|----------------------------|------------------|------------------|
| New State addition         | NeGD             | NeGD             |
| New District addition      | NeGD             | NeGD             |
| New Project addition       | NeGD             | NeGD             |
| New Sector addition        | NeGD             | NeGD             |
| Awc List                   | Project          | Project          |
| *Awc-Lgd Mapping           | NeGD             | NeGD             |
| Awc- Saksham               | Project          | Project          |
| Awc-Vibrant                | NeGD             | NeGD             |
| AWC-Infra                  | sector           | sector           |
| Dashboard users List       | Below level user | Below level user |
| Beneficiary Deactivate     | sector           | sector           |
| AWC Users                  | Project          | Project          |
| Mission Sambhav            | NeGD             | NeGD             |
| Mission Utkarsh            | NeGD             | NeGD             |
| NITI Aspirational Block    | NeGD             | NeGD             |
| NITI Aspirational District | NeGD             | NeGD             |

\* LGD mapping is verified at CDPO level, once verification is done, the mapping will be frozen and if any other change-need to be made, State will have to write to NeGD. Therefore add/edit right is mentioned against NeGD.